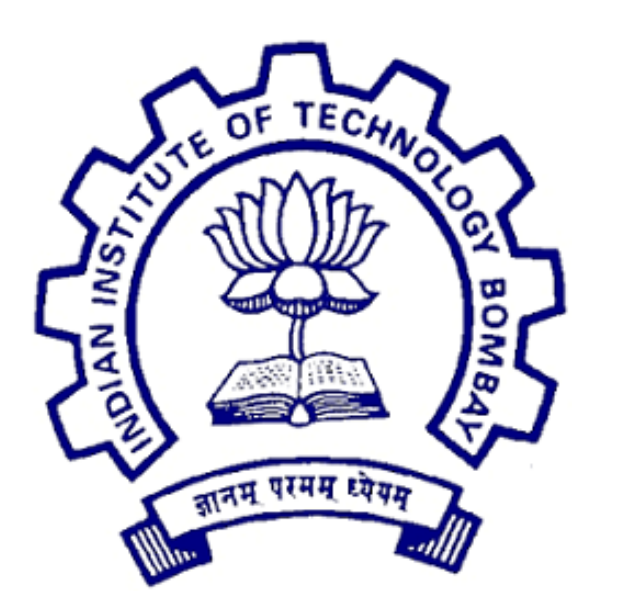

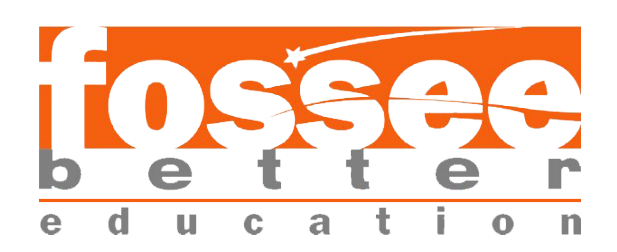

# Winter Internship Report

On

# Upgradation of eSim Installer to Ubuntu 24.04

Submitted by

# Harsha Narayana P

Under the guidance of

# Sumantho Kar

IIT Bombay

February 15, 2025

## Acknowledgement

We would like to express our sincere gratitude to the FOSSEE, IIT Bombay Team for providing the opportunity to work on the **upgradation of the eSim installer to Ubuntu 24.04**. This project provided invaluable insights into open-source EDA tools and their role in circuit simulation.

We extend our sincere regards to **Mr. Sumanto Kar** for his valuable guidance and motivation throughout this project.

We would like to express our heartfelt appreciation to the entire FOSSEE team, includingmyour mentor Mr. Sumanto Kar, for their constant guidance and support throughout the duration of this internship. Mr. Sumanto Kar's accessibility and expertise were invaluable in debugging and resolving issues.

This experience has been a milestone in our pursuit of a successful career in software development and open-source contributions, enhancing our skills in scripting, debugging, and collaborative software engineering.

# Contents

| 1        | Intr              | oduction                                                                               | 4              |
|----------|-------------------|----------------------------------------------------------------------------------------|----------------|
|          | 1.1               | Background of eSim                                                                     | 4              |
|          |                   | 1.1.1 Key Features                                                                     | 4              |
|          |                   | 1.1.2 Significance and Adoption                                                        | 4              |
|          |                   | 1.1.3 Role of eSim in Open-Source Education                                            | 4              |
|          |                   | 1.1.4 Why Upgrade is Required?                                                         | 4              |
|          | 1.2               | Objectives                                                                             | 5              |
|          | 1.2               |                                                                                        |                |
| <b>2</b> | Unc               | lerstanding the Installer Script                                                       | 5              |
|          | 2.1               | Script Header and Metadata                                                             | 5              |
|          | 2.2               | Variable Declarations                                                                  | 5              |
|          | 2.3               | Function Definitions                                                                   | 5              |
|          |                   | 2.3.1 Error Handling Function                                                          | 6              |
|          |                   | 2.3.2 Configuration File Creation                                                      | 6              |
|          |                   | 2.3.3 Installing NGHDL                                                                 | 6              |
|          |                   | 2.3.4 Installing KiCad and Dependencies                                                | 6              |
|          | 2.4               | Installing System Dependencies                                                         | 7              |
|          | 2.5               | Copving KiCad Libraries                                                                | 7              |
|          | 2.6               | Creating Desktop Shortcut                                                              | 7              |
|          | $\frac{2.0}{2.7}$ | Main Execution Flow                                                                    | $\frac{1}{7}$  |
|          | $\frac{2.1}{2.8}$ | Handling Provy Settings                                                                | $\overline{7}$ |
|          | 2.0<br>2.0        | Error Handling and Permissions                                                         | 7              |
|          | 2.0               |                                                                                        | '              |
| 3        | Erre              | or Analysis and Resolution                                                             | 8              |
|          | 3.1               | Error 1: Removal of python3-distutils                                                  | 8              |
|          |                   | 3.1.1 Error Message                                                                    | 8              |
|          |                   | 3.1.2 Cause                                                                            | 8              |
|          |                   | 3.1.3 Solution                                                                         | 8              |
|          | 3.2               | Error 2: externally-managed-environment During Package Installation                    | 9              |
|          |                   | 3.2.1 Error Message                                                                    | 9              |
|          |                   | 3.2.2 Cause                                                                            | 9              |
|          |                   | 3.2.3 Solution                                                                         | 0              |
|          | 3.3               | Error 3: KiCad 6.0 PPA Not Found for Ubuntu 24.04 (Noble)                              | 0              |
|          |                   | 3.3.1 Error Message                                                                    | 0              |
|          |                   | 3.3.2 Cause 1                                                                          | 1              |
|          |                   | 3.3.3 Solution 1                                                                       | 1              |
|          | 3 /               | Error 4: Unable to Locate Package 11 Jum-9 and 11 Jum-9-dev.                           | т<br>2         |
|          | 0.4               | 3.4.1 From Mossago                                                                     | 2<br>9         |
|          |                   | 2.4.2 Course 12                                                                        | บ<br>ว         |
|          |                   | $\begin{array}{cccccccccccccccccccccccccccccccccccc$                                   | ე<br>∧         |
|          | 0 F               | $\begin{array}{cccccccccccccccccccccccccccccccccccc$                                   | 4              |
|          | 3.3               | Error 5: verhator Compliation Failure (unique_ptr Not Found in std) . 14               | 4              |
|          |                   | 3.5.1 Error Message $14$                                                               | 4              |
|          |                   | $3.5.2  \text{Cause}  \dots  \dots  \dots  \dots  \dots  \dots  \dots  \dots  \dots  $ | 4              |
|          |                   | 3.5.3 Solution $14$                                                                    | 4              |
|          |                   |                                                                                        |                |

4 Final Upgraded Installer Script

 $\mathbf{14}$ 

| <b>5</b> | Sun | nmary and Conclusion | 25 |
|----------|-----|----------------------|----|
|          | 5.1 | Summary              | 25 |
|          | 5.2 | Conclusion           | 25 |
|          | 5.3 | References           | 25 |

## 1. Introduction

## 1.1. Background of eSim

eSim is an open-source Electronic Design Automation (EDA) tool designed for circuit design, simulation, and PCB layout. Developed as part of the FOSSEE (Free/Libre and Open Source Software for Education) initiative at IIT Bombay, eSim integrates multiple open-source tools to provide a cost-effective alternative to proprietary EDA software.

### 1.1.1 Key Features

- Schematic Design and Simulation: eSim allows users to create circuit schematics and perform simulations using tools such as Ngspice. This enables detailed circuit analysis and verification.
- **PCB Layout and Fabrication:** The tool supports Printed Circuit Board (PCB) layout design using KiCad, facilitating multi-layer board development and generating manufacturing-ready Gerber files.
- **Mixed-Signal Simulation:** By integrating tools like GHDL and Verilator, eSim enables the co-simulation of both analog and digital circuits.
- **Customization and Extensibility:** Users can add new device models and subcircuits, allowing for enhanced simulation capabilities tailored to specific project requirements.
- **Cross-Platform Support:** eSim is available for both Linux (Ubuntu) and Windows, ensuring accessibility across different operating systems.

## 1.1.2 Significance and Adoption

eSim serves as a free alternative to commercial EDA tools such as OrCAD, Xpedition, and HSPICE. Its open-source nature makes it especially beneficial for academic institutions, research labs, and small businesses, reducing software costs while promoting collaborative development. By integrating various open-source technologies, eSim provides a comprehensive workflow for circuit design, from initial schematics to final PCB layouts.

### 1.1.3 Role of eSim in Open-Source Education

As part of the FOSSEE initiative, eSim promotes the adoption of open-source software in engineering education. It has been widely adopted by students, educators, and researchers for learning and developing electronic circuits. The tool's modular structure ensures continuous improvements through community contributions, making it a sustainable choice for long-term academic and professional use.

## 1.1.4 Why Upgrade is Required?

With the release of Ubuntu 24.04, certain dependencies and package management structures have changed, affecting the functionality of the existing eSim installer script. This

report addresses these challenges by identifying errors in the installation process, analyzing their root causes, and proposing effective solutions to ensure seamless installation on the latest Ubuntu version.

## 1.2. Objectives

This report aims to:

- Explain the installer script.
- Identify and analyze errors that prevent installation.
- Provide solutions and modifications to fix these issues.
- Present the final working script and installation guide.

# 2. Understanding the Installer Script

The eSim installer script (install-eSim.sh) is a Bash script that automates the installation and configuration of the eSim EDA Suite. This section provides a detailed explanation of the script's structure, functionality, and key components.

## 2.1. Script Header and Metadata

The script begins with a shebang (#!/bin/bash), indicating that it should be executed in the Bash shell. A comment block provides metadata about the script, including:

- File Name: install-eSim.sh
- Usage: ./install-eSim.sh --install or ./install-eSim.sh --uninstall
- **Description:** Automates the installation of the eSim EDA Suite.
- Authors: Contributors from the eSim Team at FOSSEE, IIT Bombay.
- Revision Date: Last modified on June 29, 2023.

## 2.2. Variable Declarations

Several variables are initialized at the start of the script:

- config\_dir: Stores the configuration directory path (\$HOME/.esim).
- config\_file: Defines the configuration file name (config.ini).
- eSim\_Home: Captures the current working directory.
- ngspiceFlag: A flag used to track the installation status of NGHDL.

## 2.3. Function Definitions

The script defines multiple functions to modularize various tasks:

#### 2.3.1 Error Handling Function

```
error_exit() {
    echo -e "\n\nError! Kindly resolve above error(s) and try again."
    echo -e "\nAborting Installation...\n"
}
```

This function is called whenever an error occurs, aborting the installation.

#### 2.3.2 Configuration File Creation

```
function createConfigFile {
    if [ -d $config_dir ]; then
        rm $config_dir/$config_file && touch $config_dir/$config_file
    else
        mkdir $config_dir && touch $config_dir/$config_file
    fi
    echo "[eSim]" >> $config_dir/$config_file
    echo "eSim_HOME = $eSim_Home" >> $config_dir/$config_file
}
```

This function creates a configuration file containing installation details.

#### 2.3.3 Installing NGHDL

```
function installNghdl {
    echo "Installing NGHDL..."
    unzip -o nghdl.zip
    cd nghdl/
    chmod +x install-nghdl.sh
    ./install-nghdl.sh --install
    cd ../
}
```

NGHDL is a tool that integrates with Ngspice for mixed-signal simulations, enabling VHDL-based circuit modeling.

#### 2.3.4 Installing KiCad and Dependencies

```
function installKicad {
   echo "Installing KiCad..."
   sudo add-apt-repository -y ppa:kicad/kicad-6.0-releases
   sudo apt-get update
   sudo apt-get install -y --no-install-recommends kicad kicad-footprints
}
```

KiCad is a vital component of eSim, providing schematic capture and PCB layout capabilities.

## 2.4. Installing System Dependencies

The script installs multiple dependencies required for eSim:

sudo apt-get install -y xterm python3-psutil python3-pyqt5 python3-matplotlib python3-distu

Additionally, Python libraries such as Watchdog, Makerchip, and SandPiper-SaaS are installed via pip3.

## 2.5. Copying KiCad Libraries

```
function copyKicadLibrary {
   tar -xJf library/kicadLibrary.tar.xz
   sudo cp -r kicadLibrary/eSim-symbols/* /usr/share/kicad/symbols/
}
```

The function extracts and installs KiCad libraries required for eSim's circuit design capabilities.

## 2.6. Creating Desktop Shortcut

To simplify access, the script generates an executable startup script and a desktop shortcut:

```
echo '[Desktop Entry]' > esim.desktop
echo 'Exec=esim %u' >> esim.desktop
echo 'Terminal=true' >> esim.desktop
sudo cp -vp esim.desktop /usr/share/applications/
```

## 2.7. Main Execution Flow

The script executes different functions based on the command-line argument:

- Installation (--install): Calls functions sequentially to install dependencies, KiCad, NGHDL, and configuration files.
- Uninstallation (--uninstall): Removes all installed components and restores the system to its prior state.

## 2.8. Handling Proxy Settings

If the system is behind a proxy, the script prompts for proxy details and sets appropriate environment variables:

```
export http_proxy=http://$username:$passwd@$proxyHostname:$proxyPort
export https_proxy=http://$username:$passwd@$proxyHostname:$proxyPort
```

## 2.9. Error Handling and Permissions

The script uses traps to catch errors and ensure proper execution. It also modifies file ownership and permissions where necessary:

```
sudo chown -R $USER:$USER /usr/share/kicad/symbols/
```

## 3. Error Analysis and Resolution

During the installation of eSim on Ubuntu various errors were obtained. Below are the causes and solutions for each error encountered.

### 3.1. Error 1: Removal of python3-distutils

#### 3.1.1 Error Message

When executing the following command:

```
sudo apt-get install -y python3-distutils
```

the installation failed with the following error:

**Error** Output

```
Package python3-distutils is not available, but is referred to by

→ another package.

This may mean that the package is missing, has been obsoleted, or

is only available from another source.

E: Package 'python3-distutils' has no installation candidate

Error! Kindly resolve above error(s) and try again.

Aborting Installation...
```

#### 3.1.2 Cause

Starting from Python 3.12, the distutils module has been deprecated and removed from the Python standard library. Since Ubuntu 24.04 ships with Python 3.12 by default, the package python3-distutils is no longer available in the system repositories. The recommended alternative is to use setuptools, which provides similar functionality [2].

#### 3.1.3 Solution

To resolve this issue, the installer script was modified to install python3-setuptools instead:

```
sudo apt-get install -y python3-setuptools
```

This ensures that all functionality dependent on distutils remains available through setuptools [?].

# 3.2. Error 2: externally-managed-environment During Package Installation

#### 3.2.1 Error Message

While attempting to install Python packages using pip3, the following error was encountered:

| Error Output                                                                                                    |  |  |  |  |
|----------------------------------------------------------------------------------------------------|--|--|--|--|
|                                                                                                    |  |  |  |  |
| error: externally-managed-environment                                                                                                    |  |  |  |  |
| <ul> <li>This environment is externally managed</li> <li>To install Python packages system-wide, try apt install<br/>python3-xyz, where xyz is the package you are trying to<br/>install.</li> </ul>                                         |  |  |  |  |
| If you wish to install a non-Debian-packaged Python package,<br>create a virtual environment using python3 -m venv path/to/venv.<br>Then use path/to/venv/bin/python and path/to/venv/bin/pip. Make<br>sure you have python3-full installed. |  |  |  |  |
| If you wish to install a non-Debian packaged Python application,<br>it may be easiest to use pipx install xyz, which will manage a<br>virtual environment for you. Make sure you have pipx installed.                                        |  |  |  |  |
| See /usr/share/doc/python3.11/README.venv for more information.                                                                                                    |  |  |  |  |
| note: If you believe this is a mistake, please contact your Python<br>→ installation or OS distribution<br>provider. You can override this, at the risk of breaking your Python<br>→ installation or OS, by passing<br>break-system-packages |  |  |  |  |
| hint: See PEP 668 for the detailed specification.                                                                                                    |  |  |  |  |
| Error! Kindly resolve above error(s) and try again.                                                                                                    |  |  |  |  |
| Aborting Installation                                                                                                    |  |  |  |  |

#### 3.2.2 Cause

This error arises due to the implementation of PEP (Python Enhancement Proposal) 668, which marks system-wide Python environments as "externally managed." This designation prevents the installation of Python packages directly into the system Python to avoid conflicts between the operating system's package manager and pip. Ubuntu 24.04, which includes Python 3.12, enforces this by restricting pip3 from installing packages system-wide [1].

In the install-eSim.sh script, the installDependency function attempts to install

Python packages using pip3:

```
echo "Installing Watchdog....."
pip3 install watchdog
echo "Installing Hdlparse...."
pip3 install --upgrade https://github.com/hdl/pyhdlparser/tarball/master
echo "Installing Makerchip....."
pip3 install makerchip-app
echo "Installing SandPiper Saas...."
pip3 install sandpiper-saas
```

These commands trigger the externally-managed-environment error because they attempt to install packages directly into the system-managed Python environment.

#### 3.2.3 Solution

To resolve this issue, it's necessary to install Python packages within a virtual environment, thereby isolating them from the system Python and adhering to the constraints imposed by PEP 668. The following modifications were made to the install-eSim.sh script:

#### 1. Install the python3-venv Package:

Before creating a virtual environment, ensure that the python3-venv package is installed. Add the following lines after line 137 inside the installDependency function:

echo "Installing Python-venv....." sudo apt install python3-venv

#### 2. Ensure the Application Uses the Virtual Environment:

Modify the createDesktopStartScript function. Add the following line before line 219:

echo "source \$eSim\_Home/esim-venv/bin/activate" >> esim-start.sh

By implementing these changes, the installation process complies with PEP 668 guidelines, preventing the externally-managed-environment error and ensuring that all required Python packages are installed in an isolated environment, thereby maintaining system integrity.

# 3.3. Error 3: KiCad 6.0 PPA Not Found for Ubuntu 24.04 (Noble)

#### 3.3.1 Error Message

During the installation of KiCad, the following error was encountered when attempting to add the KiCad 6.0 PPA:

#### 3.3.2 Cause

This error occurs because KiCad 6.0 is no longer supported on Ubuntu 24.04 (Noble), and the repository does not contain a release file for this version. The installation script tries to add an outdated PPA, leading to the failure.

In the install-eSim.sh script, the following function is responsible for installing KiCad:

```
function installKicad {
    echo "Installing KiCad..."
    kicadppa="kicad/kicad-6.0-releases"
    findppa=$(grep -h -r "^deb.*$kicadppa*" /etc/apt/sources.list* >
    \rightarrow /dev/null
    2>&1 || test $? = 1)
    if [ -z "$findppa" ]; then
        echo "Adding KiCad-6 ppa to local apt-repository"
        sudo add-apt-repository -y ppa:kicad/kicad-6.0-releases
        sudo apt-get update
    else
        echo "KiCad-6 is available in synaptic"
    fi
    sudo apt-get install -y --no-install-recommends kicad kicad-footprints \
    kicad-libraries kicad-symbols kicad-templates
}
```

Since the PPA is unavailable for Ubuntu 24.04, an alternative approach is required.

#### 3.3.3 Solution

To resolve this issue, the installation script was modified to detect the Ubuntu version and install the correct KiCad version. For Ubuntu 24.04, KiCad 8.0 should be used instead of KiCad 6.0. Below is the updated function:

```
function installKicad
{
    echo "Installing KiCad......"
    # Detect Ubuntu version
    ubuntu_version=$(lsb_release -rs)
    # Define KiCad PPAs based on Ubuntu version
```

```
if [[ "$ubuntu_version" == "24.04" ]]; then
    echo "Ubuntu 24.04 detected."
    kicadppa="kicad/kicad-8.0-releases"
    # Check if KiCad is installed using dpkg-query for the main package
    if dpkg -s kicad &>/dev/null; then
        installed_version=$(dpkg-query -W -f='${Version}' kicad | cut
        \rightarrow -d'.' -f1)
        if [[ "$installed_version" != "8" ]]; then
            echo "A different version of KiCad ($installed_version) is
             \rightarrow installed."
            read -p "Do you want to remove it and install KiCad 8.0?
            \leftrightarrow (yes/no): " response
            if [[ "$response" =~ ^([Yy][Ee][Ss]|[Yy])$ ]]; then
                echo "Removing KiCad $installed_version..."
                sudo apt-get remove --purge -y kicad kicad-footprints
                 \rightarrow kicad-libraries kicad-symbols kicad-templates
                sudo apt-get autoremove -y
            else
                echo "Exiting installation. KiCad $installed_version
                 \hookrightarrow remains installed."
                exit 1
            fi
        else
            echo "KiCad 8.0 is already installed."
            exit 0
        fi
    fi
else
    kicadppa="kicad/kicad-6.0-releases"
fi
# Check if the PPA is already added
if ! grep -q "^deb .*${kicadppa}" /etc/apt/sources.list
→ /etc/apt/sources.list.d/* 2>/dev/null; then
    echo "Adding KiCad PPA to local apt repository: $kicadppa"
    sudo add-apt-repository -y "ppa:$kicadppa"
    sudo apt-get update
else
    echo "KiCad PPA is already present in sources."
fi
# Install KiCad packages
sudo apt-get install -y --no-install-recommends kicad kicad-footprints
\rightarrow kicad-libraries kicad-symbols kicad-templates
echo "KiCad installation completed successfully!"
```

```
12
```

}

This updated script ensures that:

- It correctly identifies Ubuntu 24.04 and installs KiCad 8.0 instead of 6.0.
- It prevents unnecessary reinstallation if KiCad 8.0 is already installed.
- It prompts the user before removing a different installed KiCad version.
- It prevents redundant PPA additions.
- It ensures that the installation process completes successfully with proper dependency handling.

#### 3.4. Error 4: Unable to Locate Package 11vm-9 and 11vm-9-dev

#### 3.4.1 Error Message

During the installation process, the following error was encountered:

#### Error Output

```
E: Unable to locate package llvm-9
E: Unable to locate package llvm-9-dev
```

#### 3.4.2 Cause

The error occurs because the installer script attempts to install 11vm-9 and 11vm-9-dev, which are outdated packages and are no longer available in the latest Ubuntu 24.04 repositories.

The install-eSim.sh script includes a subscript called install-nghdl.sh, which is extracted from nghdl.zip. This script is responsible for installing NGHDL, a tool used for mixed-signal simulations.

The existing NGHDL package within the installer is based on GHDL version 0.37, which depends on LLVM 9. However, in a recent update to the NGHDL repository [4], the installation script was modified to use GHDL version 4.1.0. This updated version replaces LLVM 9 with the latest available LLVM packages, ensuring compatibility with modern systems.

Since the install-nghdl.sh script was last updated on \*\*Tuesday, 31 December 2024\*\*, the current eSim installer should be updated to reflect these changes by using:

- The latest NGHDL package: ghdl-4.1.0.tar.gz
- The updated install-nghdl.sh script from the NGHDL repository.

#### 3.4.3 Solution

To resolve this issue, the existing nghdl.zip used in the eSim installer should be updated with the latest ghdl-4.1.0.tar.gz package and the improved install-nghdl.sh script. This ensures compatibility with the latest LLVM versions available in Ubuntu 24.04 and prevents installation failures.

# 3.5. Error 5: Verilator Compilation Failure (unique\_ptr Not Found in std)

#### 3.5.1 Error Message

During the build process of NGHDL, the following compilation error was encountered:

Error Output

../V3Const.cpp:244:22: error: 'unique\_ptr' is not a member of 'std'

#### 3.5.2 Cause

This error occurs during the compilation of Verilator in the nghdl/verilator-4.210/src/V3Const.cpp file. The error message indicates that the C++ standard library does not recognize unique\_ptr as a member of the std namespace.

The root cause is the absence of the <memory> header file, which is required for std::unique\_ptr. Without explicitly including this header, the C++ compiler fails to recognize the unique\_ptr class, leading to a compilation failure.

To fix this issue, the necessary **#include** <memory> directive was added to the affected file in the NGHDL repository. This fix was applied via the following commit [5]:

- Commit ID: 5177de2ad8a5351bc1c31dedbe445305aede2995
- Repository: https://github.com/FOSSEE/nghdl
- Branch: installers

#### 3.5.3 Solution

The error has been resolved in the latest version of Verilator, which is included in the updated NGHDL package. To ensure successful installation, the eSim installer should use the updated verilator-4.210.tar.gz from the NGHDL repository.

## 4. Final Upgraded Installer Script

The complete upgraded script after fixing errors:

```
#
             USAGE: ./install-eSim.sh --install
\mathbf{5}
                                 ΠR
   #
6
   #
                     ./install-eSim.sh --uninstall
7
   #
8
       DESCRIPTION: Installation script for eSim EDA Suite
   #
9
   #
10
   #
           OPTIONS: ---
11
   #
      REQUIREMENTS: ---
12
              BUGS: ---
   #
13
   #
             NOTES: ---
14
           AUTHORS: Fahim Khan, Rahul Paknikar, Saurabh Bansode,
   #
15
                    Sumanto Kar, Partha Singha Roy
   #
16
      ORGANIZATION: eSim Team, FOSSEE, IIT Bombay
   #
17
           CREATED: Wednesday 15 July 2015 15:26
   #
18
          REVISION: Tuesday 31 December 2024 17:28
   #
19
   20
21
   # All variables goes here
22
   config_dir="$HOME/.esim"
23
   config_file="config.ini"
24
   eSim_Home=`pwd`
25
   ngspiceFlag=0
26
27
   ## All Functions goes here
28
29
   error_exit()
30
   {
31
32
       echo -e "\n\nError! Kindly resolve above error(s) and try again."
33
       echo -e "\nAborting Installation...\n"
34
35
   }
36
37
38
   function createConfigFile
39
   {
40
41
       # Creating config.ini file and adding configuration information
42
       # Check if config file is present
43
       if [ -d $config_dir ];then
44
           rm $config_dir/$config_file && touch $config_dir/$config_file
45
       else
46
           mkdir $config_dir && touch $config_dir/$config_file
47
       fi
48
49
       echo "[eSim]" >> $config_dir/$config_file
50
       echo "eSim_HOME = $eSim_Home" >> $config_dir/$config_file
51
       echo "LICENSE = %(eSim_HOME)s/LICENSE" >> $config_dir/$config_file
52
       echo "KicadLib = %(eSim_HOME)s/library/kicadLibrary.tar.xz" >>
53
        echo "IMAGES = %(eSim_HOME)s/images" >> $config_dir/$config_file
54
```

```
echo "VERSION = %(eSim_HOME)s/VERSION" >> $config_dir/$config_file
55
        echo "MODELICA_MAP_JSON =
56
           %(eSim_HOME)s/library/ngspicetoModelica/Mapping.json" >>
         \hookrightarrow
            $config_dir/$config_file
57
    }
58
59
60
    function installNghdl
61
    {
62
63
        echo "Installing NGHDL....."
64
        unzip -o nghdl.zip
65
        cd nghdl/
66
        chmod +x install-nghdl.sh
67
68
        # Do not trap on error of any command. Let NGHDL script handle its own
69
        \hookrightarrow errors.
        trap "" ERR
70
71
        ./install-nghdl.sh --install
                                             # Install NGHDL
72
73
        # Set trap again to error_exit function to exit on errors
74
        trap error_exit ERR
75
76
        ngspiceFlag=1
77
        cd ../
78
79
    }
80
81
82
    function installSky130Pdk
83
    {
84
85
        echo "Installing SKY130 PDK....."
86
87
        # Extract SKY130 PDK
88
        tar -xJf library/sky130_fd_pr.tar.xz
89
90
        # Remove any previous sky130-fd-pdr instance, if any
91
        sudo rm -rf /usr/share/local/sky130_fd_pr
92
93
        # Copy SKY130 library
^{94}
        echo "Copying SKY130 PDK....."
95
96
        sudo mkdir -p /usr/share/local/
97
        sudo mv sky130_fd_pr /usr/share/local/
98
99
        # Change ownership from root to the user
100
        sudo chown -R $USER:$USER /usr/share/local/sky130_fd_pr/
101
102
```

```
}
103
104
105
    function installKicad
106
    {
107
        echo "Installing KiCad....."
108
109
        # Detect Ubuntu version
110
        ubuntu_version=$(lsb_release -rs)
111
112
        # Define KiCad PPAs based on Ubuntu version
113
        if [[ "$ubuntu_version" == "24.04" ]]; then
114
             echo "Ubuntu 24.04 detected."
115
             kicadppa="kicad/kicad-8.0-releases"
116
117
             # Check if KiCad is installed using dpkg-query for the main package
118
             if dpkg -s kicad &>/dev/null; then
119
                 installed_version=$(dpkg-query -W -f='${Version}' kicad | cut
120
                  \rightarrow -d'.' -f1)
                 if [[ "$installed_version" != "8" ]]; then
121
                      echo "A different version of KiCad ($installed_version) is
122
                      \rightarrow installed."
                      read -p "Do you want to remove it and install KiCad 8.0?
123
                          (yes/no): " response
                      \hookrightarrow
124
                      if [[ "$response" = ~ ([Yy] [Ee] [Ss] | [Yy])$ ]]; then
125
                          echo "Removing KiCad $installed_version..."
126
                          sudo apt-get remove --purge -y kicad kicad-footprints
127
                           \rightarrow kicad-libraries kicad-symbols kicad-templates
                          sudo apt-get autoremove -y
128
                      else
129
                          echo "Exiting installation. KiCad $installed_version
130
                          \hookrightarrow remains installed."
                          exit 1
131
                      fi
132
                 else
133
                      echo "KiCad 8.0 is already installed."
134
                      exit 0
135
                 fi
136
             fi
137
138
        else
139
             kicadppa="kicad/kicad-6.0-releases"
140
        fi
141
142
        # Check if the PPA is already added
143
        if ! grep -q "^deb .*${kicadppa}" /etc/apt/sources.list
144
             /etc/apt/sources.list.d/* 2>/dev/null; then
             echo "Adding KiCad PPA to local apt repository: $kicadppa"
145
             sudo add-apt-repository -y "ppa:$kicadppa"
146
             sudo apt-get update
147
```

```
else
148
           echo "KiCad PPA is already present in sources."
149
       fi
150
151
       # Install KiCad packages
152
       sudo apt-get install -y --no-install-recommends kicad kicad-footprints
153
        \rightarrow kicad-libraries kicad-symbols kicad-templates
154
       echo "KiCad installation completed successfully!"
155
   }
156
157
158
   function installDependency
159
   {
160
161
                   # Temporary disable exit on error
       set +e
162
       trap "" ERR # Do not trap on error of any command
163
164
       # Update apt repository
165
       echo "Updating apt index files....."
166
       sudo apt-get update
167
168
       set -e
                   # Re-enable exit on error
169
       trap error_exit ERR
170
171
       echo "Instaling virtualenv....."
172
       sudo apt install python3-virtualenv
173
174
       echo "Creating virtual environment to isolate packages "
175
       virtualenv $config_dir/env
176
177
       echo "Starting the virtual env....."
178
       source $config_dir/env/bin/activate
179
180
       echo "Upgrading Pip....."
181
       pip install --upgrade pip
182
183
       echo "Installing Xterm....."
184
       sudo apt-get install -y xterm
185
186
       echo "Installing Psutil....."
187
       sudo apt-get install -y python3-psutil
188
189
       echo "Installing PyQt5....."
190
       sudo apt-get install -y python3-pyqt5
191
192
       echo "Installing Matplotlib....."
193
       sudo apt-get install -y python3-matplotlib
194
195
       echo "Installing Setuptools....."
196
       sudo apt-get install -y python3-setuptools
197
```

```
# Install NgVeri Depedencies
199
        echo "Installing Pip3....."
200
        sudo apt install -y python3-pip
201
202
        echo "Installing Watchdog....."
203
        pip3 install watchdog
204
205
        echo "Installing Hdlparse....."
206
        pip3 install --upgrade https://github.com/hdl/pyhdlparser/tarball/master
207
208
        echo "Installing Makerchip....."
209
       pip3 install makerchip-app
210
211
        echo "Installing SandPiper Saas....."
212
       pip3 install sandpiper-saas
213
214
215
        echo "Installing Hdlparse....."
216
       pip3 install hdlparse
217
218
        echo "Installing matplotlib....."
219
       pip3 install matplotlib
220
221
        echo "Installing PyQt5....."
222
       pip3 install PyQt5
223
    }
224
225
226
    function copyKicadLibrary
227
    {
228
229
        #Extract custom KiCad Library
230
        tar -xJf library/kicadLibrary.tar.xz
231
232
        if [ -d ~/.config/kicad/6.0 ];then
233
            echo "kicad config folder already exists"
234
        else
235
           echo ".config/kicad/6.0 does not exist"
236
           mkdir -p ~/.config/kicad/6.0
237
        fi
238
239
        # Copy symbol table for eSim custom symbols
240
        cp kicadLibrary/template/sym-lib-table ~/.config/kicad/6.0/
241
        echo "symbol table copied in the directory"
242
243
        # Copy KiCad symbols made for eSim
244
        sudo cp -r kicadLibrary/eSim-symbols/* /usr/share/kicad/symbols/
245
246
                    # Temporary disable exit on error
        set +e
247
        trap "" ERR # Do not trap on error of any command
248
```

198

```
249
         # Remove extracted KiCad Library - not needed anymore
250
        rm -rf kicadLibrary
251
252
                      # Re-enable exit on error
        set -e
253
        trap error_exit ERR
254
255
         #Change ownership from Root to the User
256
        sudo chown -R $USER:$USER /usr/share/kicad/symbols/
257
258
    }
259
260
261
    function createDesktopStartScript
262
    {
263
264
         # Generating new esim-start.sh
265
        echo '#!/bin/bash' > esim-start.sh
266
         echo "cd $eSim_Home/src/frontEnd" >> esim-start.sh
267
        echo "source $config_dir/env/bin/activate" >> esim-start.sh
268
        echo "python3 Application.py" >> esim-start.sh
269
270
         # Make it executable
271
        sudo chmod 755 esim-start.sh
272
         # Copy esim start script
273
        sudo cp -vp esim-start.sh /usr/bin/esim
274
         # Remove local copy of esim start script
275
        rm esim-start.sh
276
277
         # Generating esim.desktop file
278
        echo "[Desktop Entry]" > esim.desktop
279
        echo "Version=1.0" >> esim.desktop
280
        echo "Name=eSim" >> esim.desktop
281
        echo "Comment=EDA Tool" >> esim.desktop
282
         echo "GenericName=eSim" >> esim.desktop
283
         echo "Keywords=eda-tools" >> esim.desktop
284
         echo "Exec=esim %u" >> esim.desktop
285
        echo "Terminal=true" >> esim.desktop
286
        echo "X-MultipleArgs=false" >> esim.desktop
287
        echo "Type=Application" >> esim.desktop
288
        getIcon="$config_dir/logo.png"
289
         echo "Icon=$getIcon" >> esim.desktop
290
        echo "Categories=Development;" >> esim.desktop
291
        echo
292
             "MimeType=text/html;text/xml;application/xhtml+xml;application/xml;application/rss+
         \hookrightarrow
            >> esim.desktop
         \hookrightarrow
        echo "StartupNotify=true" >> esim.desktop
293
294
         # Make esim.desktop file executable
295
        sudo chmod 755 esim.desktop
296
         # Copy desktop icon file to share applications
297
```

```
sudo cp -vp esim.desktop /usr/share/applications/
298
        # Copy desktop icon file to Desktop
299
       cp -vp esim.desktop $HOME/Desktop/
300
301
                   # Temporary disable exit on error
       set +e
302
       trap "" ERR # Do not trap on error of any command
303
304
        # Make esim.desktop file as trusted application
305
       gio set $HOME/Desktop/esim.desktop "metadata::trusted" true
306
        # Set Permission and Execution bit
307
       chmod a+x $HOME/Desktop/esim.desktop
308
309
        # Remove local copy of esim.desktop file
310
       rm esim.desktop
311
312
       set -e
                   # Re-enable exit on error
313
       trap error_exit ERR
314
315
        # Copying logo.png to .esim directory to access as icon
316
       cp -vp images/logo.png $config_dir
317
318
   }
319
320
321
    322
    #
                       MAIN START FROM HERE
                                                                      #
323
    324
325
    ### Checking if file is passsed as argument to script
326
327
   if [ "$#" -eq 1 ];then
328
       option=$1
329
   else
330
       echo "USAGE : "
331
       echo "./install-eSim.sh --install"
332
       echo "./install-eSim.sh --uninstall"
333
       exit 1;
334
   fi
335
336
    ## Checking flags
337
338
   if [ $option == "--install" ];then
339
340
       set -e # Set exit option immediately on error
341
       set -E # inherit ERR trap by shell functions
342
343
        # Trap on function error_exit before exiting on error
344
       trap error_exit ERR
345
346
347
       echo "Enter proxy details if you are connected to internet thorugh proxy"
348
```

```
349
        echo -n "Is your internet connection behind proxy? (y/n): "
350
        read getProxy
351
         if [ $getProxy == "y" -o $getProxy == "Y" ];then
352
             echo -n 'Proxy Hostname :'
353
             read proxyHostname
354
355
             echo -n 'Proxy Port :'
356
             read proxyPort
357
358
             echo -n username@$proxyHostname:$proxyPort :
359
             read username
360
361
             echo -n 'Password :'
362
             read -s passwd
363
364
             unset http_proxy
365
             unset https_proxy
366
             unset HTTP_PROXY
367
             unset HTTPS_PROXY
368
             unset ftp_proxy
369
             unset FTP_PROXY
370
371
             export http_proxy=http://$username:$passwd@$proxyHostname:$proxyPort
372
             export https_proxy=http://$username:$passwd@$proxyHostname:$proxyPort
373
             export https_proxy=http://$username:$passwd@$proxyHostname:$proxyPort
374
             export HTTP_PROXY=http://$username:$passwd@$proxyHostname:$proxyPort
375
             export HTTPS_PROXY=http://$username:$passwd@$proxyHostname:$proxyPort
376
             export ftp_proxy=http://$username:$passwd@$proxyHostname:$proxyPort
377
             export FTP_PROXY=http://$username:$passwd@$proxyHostname:$proxyPort
378
379
             echo "Install with proxy"
380
381
        elif [ $getProxy == "n" -o $getProxy == "N" ];then
382
             echo "Install without proxy"
383
384
        else
385
             echo "Please select the right option"
386
             exit 0
387
        fi
388
389
         # Calling functions
390
         createConfigFile
391
         installDependency
392
         installKicad
393
        copyKicadLibrary
394
         installNghdl
395
         installSky130Pdk
396
         createDesktopStartScript
397
398
        if [ $? -ne 0 ];then
399
```

```
echo -e "\n\n\nERROR: Unable to install required packages. Please
400
            \rightarrow check your internet connection.\n\n"
            exit 0
401
        fi
402
403
        echo "-----eSim Installed Successfully------"
404
        echo "Type \"esim\" in Terminal to launch it"
405
        echo "or double click on \"eSim\" icon placed on Desktop"
406
407
408
    elif [ $option == "--uninstall" ];then
409
        echo -n "Are you sure? It will remove eSim completely including KiCad,
410
        -- Makerchip, NGHDL and SKY130 PDK along with their models and libraries
           (y/n):"
        \hookrightarrow
        read getConfirmation
411
        if [ $getConfirmation == "y" -o $getConfirmation == "Y" ];then
412
            echo "Removing eSim....."
413
            sudo rm -rf $HOME/.esim $HOME/Desktop/esim.desktop /usr/bin/esim
414
               /usr/share/applications/esim.desktop
            \hookrightarrow
            echo "Removing KiCad....."
415
            sudo apt purge -y kicad kicad-footprints kicad-libraries kicad-symbols
416
            \hookrightarrow kicad-templates
            sudo rm -rf /usr/share/kicad
417
            sudo rm /etc/apt/sources.list.d/kicad*
418
            rm -rf $HOME/.config/kicad/6.0
419
420
            echo "Removing Virtual env....."
421
            sudo rm -r $config_dir/env
422
423
            echo "Removing SKY130 PDK....."
424
            sudo rm -R /usr/share/local/sky130_fd_pr
425
426
            echo "Removing NGHDL....."
427
            rm -rf library/modelParamXML/Nghdl/*
428
            rm -rf library/modelParamXML/Ngveri/*
429
            cd nghdl/
430
            if [ $? -eq 0 ];then
431
                    chmod +x install-nghdl.sh
432
                    ./install-nghdl.sh --uninstall
433
                    cd ../
434
                    rm -rf nghdl
435
                if [ $? -eq 0 ];then
436
                    echo -e "-----eSim Uninstalled
437
                    → Successfully-----"
                else
438
                    echo -e "\nError while removing some files/directories in
439
                    → \"nghdl\". Please remove it manually"
                fi
440
            else
441
                echo -e "\nCannot find \"nghdl\" directory. Please remove it
442
                \rightarrow manually"
```

```
fi
443
        elif [ $getConfirmation == "n" -o $getConfirmation == "N" ];then
444
            exit 0
445
        else
446
            echo "Please select the right option."
447
            exit 0
448
        fi
449
450
    else
451
        echo "Please select the proper operation."
452
        echo "--install"
453
        echo "--uninstall"
454
    fi
455
456
```

# 5. Summary and Conclusion

## 5.1. Summary

This report presents a detailed examination of the modifications required to make the eSim installer compatible with Ubuntu 24.04. The upgrade process involved identifying installation failures, diagnosing their underlying causes, and applying appropriate fixes.

Key improvements made to the installer include:

- Replacing the deprecated python3-distutils with python3-setuptools, ensuring Python compatibility.
- Addressing the externally-managed-environment error by implementing a virtual environment for package installations.
- Updating the installer to use KiCad 8.0 instead of the outdated KiCad 6.0, which is not supported on Ubuntu 24.04.
- Adapting the NGHDL installation to work with newer versions of LLVM and GHDL by integrating the latest install-nghdl.sh script.
- Resolving a Verilator compilation issue by incorporating the necessary <memory> header update from an upstream repository.

By integrating these fixes, the installer now ensures seamless deployment of eSim on Ubuntu 24.04 while maintaining compatibility with essential dependencies.

## 5.2. Conclusion

The migration to Ubuntu 24.04 introduced compatibility challenges due to deprecations, package removals, and stricter package management policies. Through systematic analysis and targeted modifications, the eSim installer has been successfully updated to accommodate these changes.

The enhanced installer now:

- Supports the latest Ubuntu version while preserving stability.
- Handles dependency installations efficiently within a virtual environment.
- Ensures proper package management, preventing conflicts and errors.

Future improvements could focus on broadening compatibility across different Linux distributions, refining dependency management, and introducing a more user-friendly installation approach. With these updates, eSim remains a reliable and accessible open-source EDA tool for circuit design and simulation.

## 5.3. References

## References

[1] Python Enhancement Proposal 668, Python Software Foundation, https://peps. python.org/pep-0668/

- [2] Python Packaging User Guide, *Python Packaging Authority*, https://packaging. python.org/guides/tool-recommendations/#use-setuptools
- [3] KiCad PPA Documentation, KiCad EDA, https://launchpad.net/~kicad
- [4] NGHDL Installer Update, FOSSEE NGHDL Repository, https://github.com/ FOSSEE/nghdl/commit/57b9a2eea7a32e9f72a7b3d214d87823219fa284
- [5] Verilator Compilation Fix, FOSSEE NGHDL Repository, https://github.com/ FOSSEE/nghdl/commit/5177de2ad8a5351bc1c31dedbe445305aede2995